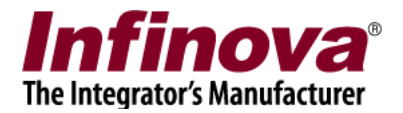

## Security Management System Infinova T series Camera IO Out Configuration

## Introduction

This document describes the configuration required for controlling 'Infinova T series camera IO out' from the Security Management System software.

The configuration involves 3 parts -

- (a) Camera configuration
- (b) Security Management System server software configuration
- (c) Control from Security Management System client software

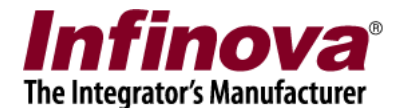

#### Camera configuration

Following are the one time configuration steps -

- 1. Please access the camera web browser GUI from Internet Explorer web browser
- 2. Navigate to the 'Settings' tab Navigate to 'Alarms' configuration page

| Live View     | Settings                                                                                         |                     |             |            |           |     |  |  |
|---------------|--------------------------------------------------------------------------------------------------|---------------------|-------------|------------|-----------|-----|--|--|
| System        | Alarm configuration                                                                              | Alarm configuration |             |            |           |     |  |  |
| Network       | I/O In1:         Open circuit         V           I/O In2:         Open circuit         V        | _                   |             |            |           |     |  |  |
| Camera        | Alarm out contact: Net contact                                                                   | J                   |             |            |           |     |  |  |
| Audio video   | Alarm server 1 IP: 192.168.0.75<br>Alarm server 2 IP: 192.168.0.76<br>Alarm server 3 IP: 0.0.0.0 | _                   |             | C          | Save      |     |  |  |
| Intelligence  |                                                                                                  |                     |             |            | ouve      |     |  |  |
| PTZ function  | Alarm out contact                                                                                | botograph           | or CTD is a | alacted    |           |     |  |  |
| Time function | Note: Enable MJPEG before Mail, SD card i                                                        | notograph           |             | cp and     | CD and    |     |  |  |
|               |                                                                                                  | I/O out 1           | Mail        | Photograph | Recording | FTP |  |  |
| Alarm         | I/O In 1                                                                                         |                     |             |            |           |     |  |  |
| Storage       | I/O In 2                                                                                         |                     |             |            |           |     |  |  |

- 3. Under 'Alarm configuration', please select 'Alarm out contact' as 'Net contact' Click on 'Save' button to save the settings
- Scroll down the 'Alarms' configuration page. Under 'Alarm schedule', ensure that 'Everyday' checkbox is selected. And 'Start time' is set to '00:00' and 'End time' is set to '23:59' Click on 'Save' button to save the settings

| Live View     | Settings          |            |          |
|---------------|-------------------|------------|----------|
| System        | Network link down |            |          |
|               | Heart beat lost   |            | · · · ·  |
| Network       |                   |            | Save     |
| Camera        |                   |            | <u> </u> |
| Audio video   | Alarm schedule    |            |          |
| Audio Video   |                   | Start time | End time |
| Intelligence  | ☑ Sun.            | 00 : 00    | 00 : 00  |
| PTZ function  | Mon.              | 00 : 00    | 00 : 00  |
| TTL TUILCION  | ✓ Tue.            | 00 : 00    | 00 : 00  |
| Time function | ₩ Wed.            | 00 : 00    | 00 : 00  |
| Alarm         | I Thu.            | 00 : 00    | 00 : 00  |
|               |                   | 00 : 00    | 00 : 00  |
| Storage       | ✓ Sat.            | 00 : 00    | 00 : 00  |
| Users         | Everyday          |            | 23 : 59  |
|               | $\dashv$          |            | Save     |
| Log           | <                 |            |          |

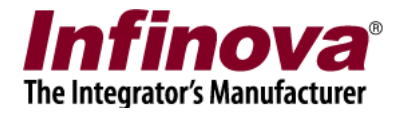

# Security Management System server software configuration

1. Please ensure that target 'Infinova T series' camera is added to the Security Management System server software as 'Infinova IP Camera T Series' 'Video Source Type'.

| 192.168.0.76         | 2              | Video devices                                                          | - Channels                             |               |            |                   |             |                                  |
|----------------------|----------------|------------------------------------------------------------------------|----------------------------------------|---------------|------------|-------------------|-------------|----------------------------------|
| Site_00155D1F077A    | $\overline{i}$ |                                                                        |                                        |               |            |                   | $\sim$      |                                  |
| Video devices        | ^              |                                                                        | 🛛 💋 💋 (                                | 🕑 🐼 🚺         | <b>V</b> 🕕 | 😸 🛛 🐼 🤇           | <b>W</b> 😔  |                                  |
| Channels             |                | Sr.No. C                                                               | hannel Name                            | Camera Status | Channel ID | Description       | Video Strea |                                  |
| Sequences            |                | 51110. 0                                                               | numer nume                             | cumera statas | chunner 10 | Description       | video se ca |                                  |
| Stream profiles      |                |                                                                        |                                        |               |            |                   |             |                                  |
| Audio devices        |                |                                                                        |                                        |               |            |                   |             | $\sim$                           |
| Device groups        |                |                                                                        |                                        |               |            |                   |             |                                  |
| Alarm groups         |                |                                                                        |                                        |               |            |                   |             | $\mathbf{\overline{\mathbf{v}}}$ |
| Status               |                |                                                                        |                                        |               |            |                   |             |                                  |
| Reports and export   |                |                                                                        |                                        |               |            |                   |             |                                  |
| Communication        |                |                                                                        |                                        |               |            |                   |             |                                  |
| Security devices     |                |                                                                        |                                        |               |            |                   |             |                                  |
| Keyboards and Joys   | ticks          | <                                                                      | _                                      |               |            |                   | >           |                                  |
| Hears and privileges | c              | License inf                                                            | ormation                               |               |            |                   |             |                                  |
| Add video channe     | el<br>Cha      | annel Name:<br>Channel ID:                                             | Cam915<br>VC_ Ca                       | m915          |            |                   | ]<br>]      | ×                                |
|                      | Channer        | Description.                                                           | Camara                                 |               |            |                   |             | _                                |
|                      | Video S        | Source Type:                                                           | Infinova I                             | P Camera T Se | eries      |                   |             | ~                                |
|                      | Conne<br>Au    | IP address:<br>User name:<br>Password:<br>ection Mode:<br>dio support: | 192 . 14<br>admin<br>••••••<br>Unicast | 58 1 11       | 02         | ~                 | ~           |                                  |
|                      |                | Lens.                                                                  | Normal le                              | 15            | -          | ~                 |             |                                  |
| Display stream       | 1              |                                                                        |                                        | Display str   | eam 2      |                   |             |                                  |
| Stream tune          | H 264 2        | stroom                                                                 |                                        | Select ctr    | oam: U     | a different etc   | 2.200       |                                  |
| Stream type          | H.204-2        | stream                                                                 | ~                                      | Select su     | eam: Us    | se different stre | eam         | <u> </u>                         |
|                      |                |                                                                        |                                        | Stream        | type: H.   | 264-1 stream      |             | ~                                |
|                      |                |                                                                        |                                        |               |            |                   |             |                                  |
| Recording stream     | am             |                                                                        |                                        | Motion det    | ection and | d video analytic  | s stream    |                                  |
| Select stream        | Use disr       | lav stream 2                                                           | ×                                      | Select str    | eam: Us    | e display stre    | am 1        | ~                                |
| Character            | u coc alop     |                                                                        |                                        | Charac        |            |                   |             |                                  |
| Stream type          | H.264-1        | stream                                                                 | Y                                      | Stream        | type: H.   | 204-1 stream      |             | × .                              |
|                      |                |                                                                        |                                        |               |            |                   |             |                                  |
|                      |                |                                                                        | 0                                      | 0             |            |                   | 8           |                                  |

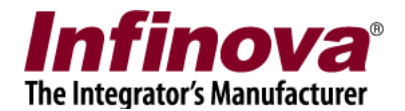

2. After adding the camera, please access the camera details page from left side navigation pane link 'Video devices -> Channels -> <CameraName>'

| 192.168.0.76           | Video devices → Channels → Ca | am915                       |                       |
|------------------------|-------------------------------|-----------------------------|-----------------------|
| Site_00155D1F077A      | Chappel Name Cam015           |                             |                       |
| Video devices          | Channel Name Campion          |                             | ,                     |
| Channels               | Parameter Name                | Parameter Value             | ^                     |
| Cam015                 | Channel ID                    | VC_Cam915                   |                       |
| Campio                 | Channel Description           | Cam915                      |                       |
| Sequences              | Video Source Type             | Infinova IP Camera T Series |                       |
| Stream profiles        | Display Resolution (Stre      | 320x240/1920x1080 pixels    |                       |
| udio devices           | Recording Resolution          | 1920x1080 pixels            |                       |
|                        | Recording Mode                | off                         | Y flip video          |
| evice groups           | Recording State               | Gil                         | Show analytics status |
| larm groups            | Video Parameters -            | 0.1                         | Motion detection off  |
| tatus                  | - IP address                  | 192,168,1,102               | Camera PT7            |
| eports and export      | - User name                   | admin                       |                       |
| Communication          | - Connection Mode             | Unicast                     | Send audio to camera  |
|                        | - Audio support               | No                          |                       |
| ecurity devices        | - Lens                        | Normal lens                 | × O                   |
| eyboards and Joysticks | GPS co-ordinates              |                             |                       |
| Jsers and privileges   | Use GPS co-ordinates          |                             |                       |
| larm management        | Latitude: 0                   |                             | Camera Features Selec |
| )ata management        |                               |                             |                       |
| emote backup           |                               |                             |                       |
| asks                   |                               |                             |                       |
| inked servers          |                               |                             |                       |
| Server settings        |                               |                             |                       |

3. Click on the 'Camera Features Selection..' button. This will open the 'Camera Feature Selection' dialog box

| Camera Feature Selection                                                                                                   |        | × |  |  |  |  |  |
|----------------------------------------------------------------------------------------------------|--------|---|--|--|--|--|--|
| Add-on license is needed for following features = (a) Camera VA alarms                                                     |        |   |  |  |  |  |  |
| Add-on-license is needed for following reactives – (a) caller                                                              |        |   |  |  |  |  |  |
| Select Camera Features                                                                                                    | ^      |   |  |  |  |  |  |
| Camera Alarms - Camera IO In 1                                                                                             |        |   |  |  |  |  |  |
| Camera Alarms - Camera IO In 2                                                                                             |        |   |  |  |  |  |  |
| Camera Alarms - Camera IO In 3                                                                                             |        |   |  |  |  |  |  |
| Camera Alarms - Camera IO In 4                                                                                             |        |   |  |  |  |  |  |
| Camera Alarms - Video Masking/ Scene Change                                                                                |        |   |  |  |  |  |  |
| Camera Alarms - Camera tampering (Camera VA)                                                                               |        |   |  |  |  |  |  |
| Camera IO out1                                                                                                    |        |   |  |  |  |  |  |
| Infrared control                                                                                                    |        |   |  |  |  |  |  |
| Infrared auto control                                                                                                    |        |   |  |  |  |  |  |
| Focus control                                                                                                    |        |   |  |  |  |  |  |
| Focus auto control                                                                                                    |        |   |  |  |  |  |  |
| Iris control                                                                                                    |        |   |  |  |  |  |  |
|                                                                                                    |        |   |  |  |  |  |  |
| U Washwipe control                                                                                                    |        |   |  |  |  |  |  |
| Heat control                                                                                                    |        |   |  |  |  |  |  |
|                                                                                                    |        |   |  |  |  |  |  |
| Track PTZ position                                                                                                    |        |   |  |  |  |  |  |
|                                                                                                    |        | • |  |  |  |  |  |
| AUX focus control                                                                                                    | v      |   |  |  |  |  |  |
| Inimova SD card heart beat communication                                                                                   |        | • |  |  |  |  |  |
| Note:                                                                                                    |        |   |  |  |  |  |  |
| Some of the features may require additional settings after e<br>them, please open "Camera features configuration" dialog b | nDling |   |  |  |  |  |  |
| additional settings of the selected features                                                                               |        |   |  |  |  |  |  |
|                                                                                                    |        |   |  |  |  |  |  |
|                                                                                                    |        |   |  |  |  |  |  |
|                                                                                                    |        |   |  |  |  |  |  |
|                                                                                                    |        |   |  |  |  |  |  |

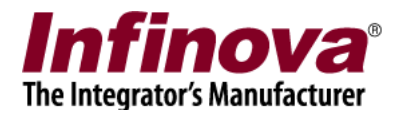

- From the list of features, please select 'Camera IO Out1' feature. Click on 'Ok' button to save the selections and to close the 'Camera Feature Selection' dialog box
- 5. On the camera details page, please click on the 'Camera Features Configuration...' button. This will open the 'Camera Features Configuration' dialog box

| 92.168.0.76            | 🕜 🚺 Video devices – Cha | annels → Cam915 | )                 |          |                          |
|------------------------|-------------------------|-----------------|-------------------|----------|--------------------------|
| te_00155D1F077A        | Channel Name            | Com015          |                   | 00       |                          |
| ideo devices           |                         | Calify15        |                   |          |                          |
| Channels               | Parameter Name          | e Paran         | neter Value       | <u>^</u> |                          |
| Com01E                 | Channel ID              | VC_C            | am915             |          |                          |
| Callig12               | Channel Descrip         | tion Cam9       | 15                |          |                          |
| Sequences              | Video Source Ty         | pe Infino       | va IP Camera T Se | eries    |                          |
| Stream profiles        | Display Resoluti        | on (Stre 320x2  | 240/1920x1080 pi  | xels     |                          |
|                        | Recording Resol         | ution 1920:     | x1080 pixels      |          |                          |
| dulo devices           | Recording Mode          | Conti           | nuous             |          | V flip video             |
| evice groups           | Manual Recordin         | g State Off     |                   |          | Show analytics status    |
| larm groups            | Recording Drive         | G:\             |                   |          | Mation detection of      |
| tatus                  | Video Paramete          | rs -            |                   |          | Motion detection off ~   |
|                        | - IP address            | 192.1           | .68.1.102         |          | Camera PTZ               |
| eports and export      | - User name             | admir           | 1                 |          |                          |
| ommunication           | - Connection Mo         | de Unica        | st                |          | Send audio to camera     |
| ecurity devices        | - Audio support         | No              |                   |          |                          |
|                        | - Lens                  | Norm            | al lens           | ~        |                          |
| eyboards and Joysticks | -GPS co-ordinate        | s               |                   |          | 0                        |
| sers and privileges    | Use GPS co-             | ordinates       |                   |          |                          |
| larm management        | Latitude:               | 0               |                   |          |                          |
| ata management         | Longitude:              | 0               |                   |          |                          |
| emote backup           |                         |                 |                   |          |                          |
| asks                   |                         | ) 🔕 🗇           |                   |          | 🔗 🔗 🚱 🎧                  |
| inked servers          |                         |                 |                   |          |                          |
| erver settings         |                         |                 |                   | Camer    | a Features Configuration |
| ·                      |                         |                 |                   |          |                          |

6. Please select 'Camera IO Out' tab.

Under 'Camera IO out1', please set suitable 'Name' which will be useful in identifying the 'IO out' eg 'Entry gate buzzer' (Or continue with the default 'Name'). The name can be edited later, if required, from same GUI.

Select 'Default state' to 'Normal' or 'Opposite'.

This selection will be based on the integration design (camera IO out and the external system integration). Normal state typically indicates 'relay open' and Opposite state typically indicates 'relay close'.

Click on 'Ok' button to save the selections and to close the 'Camera Features Configuration' dialog box

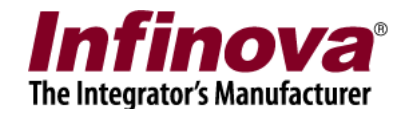

| Camera Features Configuration | 1              | × |
|-------------------------------|----------------|---|
| Camera IO Out                 |                |   |
|                               |                |   |
| Camera IO out1                |                |   |
| Name:                         | Camera IO out1 |   |
| Default state:                | Normal 🗸       |   |
|                               |                |   |
|                               |                |   |
|                               |                |   |
|                               |                |   |
|                               |                |   |
|                               |                |   |
|                               |                |   |
|                               |                |   |

7. On the camera details page, please click on the 'Camera Features Controls...' button. This will open the 'Camera Features Controls' dialog box

| 192.168.0.76            | Video devices – Channels – Cam915                 |                                                               |
|-------------------------|---------------------------------------------------|---------------------------------------------------------------|
| Site_00155D1F077A       | Channel Name Cam915                               |                                                               |
| Video devices           |                                                   |                                                               |
| Channels                | Parameter Name Parameter Value                    |                                                               |
| 0                       | Channel ID VC_Cam915                              |                                                               |
| Cam915                  | Channel Description Cam915                        |                                                               |
| Sequences               | Video Source Type Infinova IP Camera T Series     |                                                               |
| Stream profiles         | Display Resolution (Stre 320x240/1920x1080 pixels |                                                               |
| And the second second   | Recording Resolution 1920x1080 pixels             |                                                               |
| Audio devices           | Recording Mode Continuous                         | V flip video                                                  |
| Device groups           | Manual Recording State Off                        | <ul> <li>Flip video</li> <li>Chow applytics status</li> </ul> |
| Alarm groups            | Recording Drive G:\                               | Valiandatastica aff                                           |
| Status                  | Video Parameters -                                | Motion detection off ~                                        |
| Reports and evport      | - IP address 192.168.1.102                        | Camera P12                                                    |
| Reports and export      | - User name admin                                 | Cond pudio to comoro                                          |
| Communication           | - Connection Mode Unicast                         | Send addio to camera                                          |
| Security devices        | - Audio support No                                |                                                               |
| Keyboards and Joysticks | - Eens                                            | • 🗻                                                           |
| Users and privileges    | GPS co-ordinates                                  | $1 \overset{\frown}{\smile}$                                  |
| Alarm management        | Latitude:                                         |                                                               |
| Data management         | Longitude:                                        |                                                               |
| Remote backup           |                                                   |                                                               |
| Tasks                   |                                                   |                                                               |
| Linked servers          |                                                   |                                                               |
| Server settings         |                                                   | Camera Features Controls                                      |
|                         |                                                   |                                                               |

8. Please select 'Features 2' tab.

'On' and 'Off' buttons next to 'Camera IO out1' can be used to control the 'camera IO out' state

Note – If 'Camera IO out1' name is set to different text other than default, the name set will be displayed before the 'On' and 'Off' buttons.

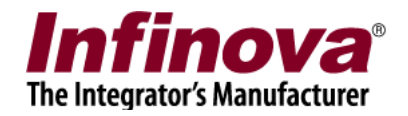

| Camera Features Controls                                                                                                    | × |
|----------------------------------------------------------------------------------------------------|---|
| Features 1       Features 2         Camera IO out1:       Image: Camera IO out2:         Camera IO out2:       Image: Camera IO out2: |   |
| Camera Infrared: 🛞 🛞 😁                                                                                                    |   |
|                                                                                                    |   |

9. Confirm that 'Infinova T series IO out' is working properly. As initial test, multi-meter device connectivity check can be performed to confirm the change in state of the 'Infinova T series IO out', as per On/Off button clicks in the Security Management System software GUI. Then actual external system can be connected to camera IO out and tested with On/Off button clicks in the Security Management System software GUI.

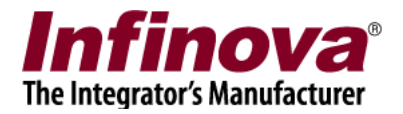

## Control from Security Management System client software

- 1. If the Security Management System client software is running, please close it and restart it; to refresh the configuration updates processed in Security Management System server software
- 2. In the Security Management System client software, drag-drop the target camera (for which 'Infinova T series camera IO out is configured in the Security Management System server software) to view it in any of the video panes.

The selected video pane header is indicated by yellow color. Please ensure that target camera is the selected camera

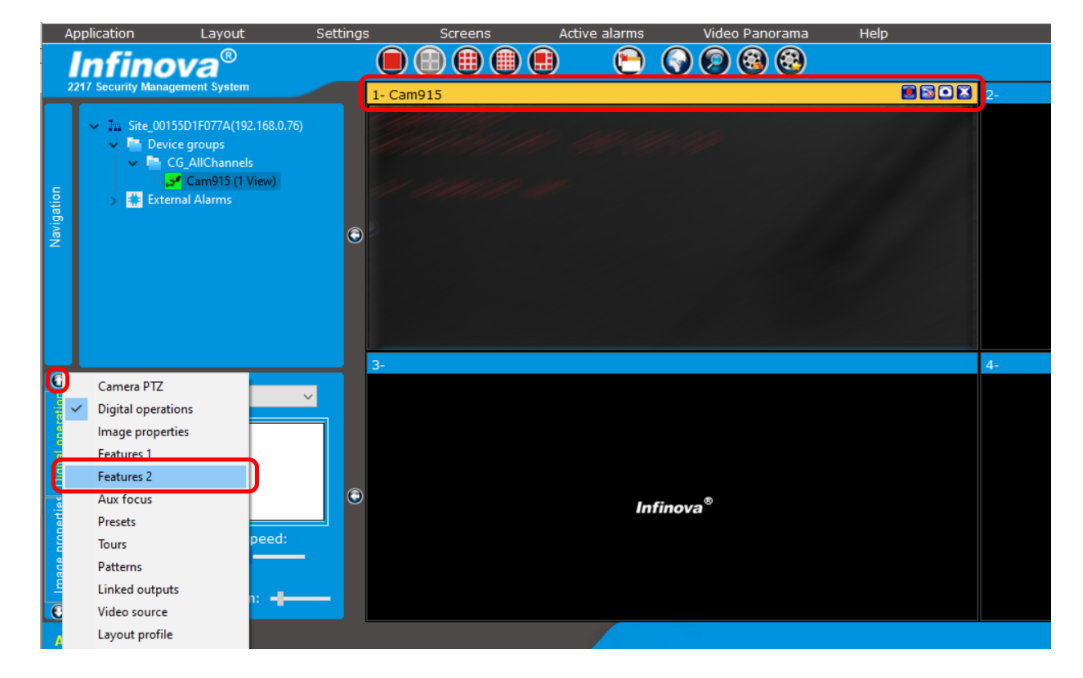

3. In the 'Camera control' section (below the camera tree), please click on 'Up' (or 'Down') button to view list of sub-sections. Click on the 'Features 2' sub-section.

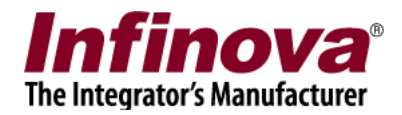

| A          | pplication                                                   | Layout                                                                                                    | Settings                              | Screens  | Active alarms | Video Panorama     | Help |    |
|------------|--------------------------------------------------------------|----------------------------------------------------------------------------------------------------|---------------------------------------|----------|---------------|--------------------|------|----|
|            | Infind                                                       | va®                                                                                                    |                                       |          |               |                    |      |    |
| Navigation | ✓ In Site_00<br>✓ In Site_00<br>✓ Dev<br>✓ Dev<br>✓ Dev<br>↓ | genent system<br>55D1F077A(192.168.0.76)<br>ice groups<br>CG AllChannels<br>S™ Cam915 (1 View)<br>rnal Alarms | •                                     | - Cam915 | e             | ***                |      | 2- |
| Features 2 | Camera IO<br>Camera IO                                       | outi: O O                                                                                                    | з.<br>)<br>)<br>)<br>)<br>)<br>)<br>) |          |               |                    |      | 4- |
| Aux focus  | Camera Infr                                                  | ared: 💽 🛞 (                                                                                                   |                                       |          | Infi          | inova <sup>®</sup> |      |    |

- From 'Features 2' camera control page, 'On' and 'Off' buttons next to 'Camera IO out1' can be used to control the 'camera IO out' state Note – If 'Camera IO out1' name is set to different text other than default, the name set will be displayed before the 'On' and 'Off' buttons.
- 5 Confirm that 'Infinova T series IO out' is working properly. As initial test, multi-meter device connectivity check can be performed to confirm the change in state of the 'Infinova T series IO out', as per On/Off button clicks in the Security Management System software GUI. Then actual external system can be connected to camera IO out and tested with

Then actual external system can be connected to camera IO out and tested with On/Off button clicks in the Security Management System software GUI.